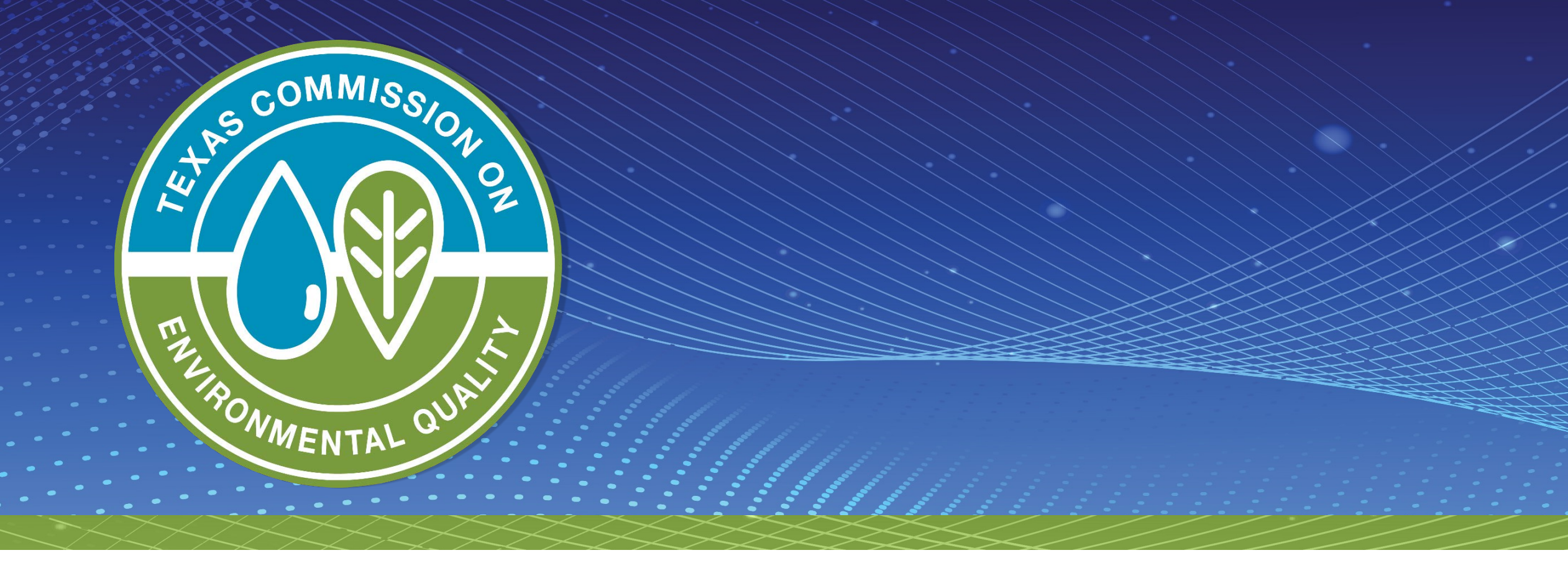

### Introduction to STEERS e-Permits for Petroleum Storage Tank Registrations Courtney Yantis, Program Specialist III PST & DC Registration Team

# **Benefits to Using e-Permits**

- Simplifies the application process.
- Shortens review time.
- Allows for the renewal of delivery certificates for multiple facilities at one time.
- Allows for the addition of financial assurance documentation instead of waiting for the PST Registration Team to enter manually.
- Allows applicant access to update contact, billing, owner & operator information.
- Provides faster turnaround time for approval.
- Contractors who submit NOCs electronically can immediately access and print the acknowledgement letter.

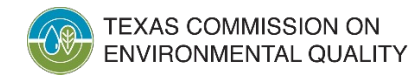

# What Can I Submit via STEERS?

- Notices of Construction for new and existing facilities
- Updates to owner/operator information and billing information for existing registrations
- Registration for new tanks for existing facilties
- Renewals/self certifications for multiple facilities at the same time

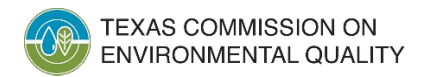

# **Creating an Account in STEERS**

- Go to <u>www3.tceq.texas.gov/steers/</u>
- Click the link "to create a new account" under the "I need" heading
- If you need assistance or help, please contact STEERS Help Desk 512-239-6925 or <u>steers@tceq.texas.gov</u>.

| TEXAS COMMISSION ON<br>ENVIRONMENTAL QUALITY                                                                                                    |                                                                                                | Questions or Comments >> TCEQ Home |
|----------------------------------------------------------------------------------------------------|------------------------------------------------------------------------------------------------|------------------------------------|
| Welcome to STEERS, the State of Texas                                                                                                    | Enter STEERS:                                                                                  | FATEBO                             |
| e-Permits Registration:<br>>> Aggregate Production Operations Registration<br>>> Air New Source Review Registrations<br>>> CAFO General Permit                                                                                                    | ER Account Number:<br>Password:<br>Login                                                       | J ¥ GENJ                           |
| <ul> <li>Concrete Batch Plants General Permit</li> <li>Hydrostatic Test Water General Permit</li> <li>Municipal Solid Waste Notifications</li> <li>Pesticide General Permit</li> <li>Petroleum Storage Tank (PST) Registrations</li> <li>Stormwater General Permits (Construction &amp; Multi-Sector)</li> </ul> | I need:<br>• my password<br>• to create a new account<br>• to authorize another user's account |                                    |

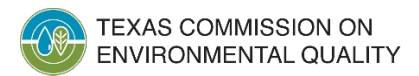

### Steps to Create New Account Continued

Create New Account Exit Application

- Click on "Create New Account" button at the bottom of the screen.
- Fill out the required fields.
- Click the "Next" button.
- STEERS will notify you if a possible duplicate account exists.
- The account you create belongs to you as an individual. Do not share your account information.
- Once completed, you will receive an email with your account number and a verification key URL to set your password.

| Applicant Name      |                                               |
|---------------------|-----------------------------------------------|
| First Name:*        |                                               |
| Middle Initial:     |                                               |
| Last Name:*         |                                               |
| Suffix:             | ✓ (Name suffix if applicable.)                |
| Company Information |                                               |
| Company Name:*      | (Applicant's company.)                        |
| Title:*             | (Applicant's title.)                          |
| Contact Information |                                               |
| Email Address:*     | (Email must be unique.)                       |
| Phone Number:*      | (555 123 4567 Format.)                        |
| Extension:          | (Applicant's extension number.)               |
| Country Code:       | (Only non-US phone numbers.)                  |
| Mailing Address     |                                               |
| Address:*           | (Street address or PO Box.)                   |
| Extra Line:         | (Mail code or other information.)             |
| City:*              |                                               |
| State:              | <ul> <li>(Required for US Address)</li> </ul> |
| ZIP Code:           | - Required                                    |
| Country:*           | USA V                                         |
| Territory:          | (Required for non-US Address)                 |
| Foreign Postal:     | (Required for non-US Address)                 |
|                     |                                               |
|                     | Next Clear Form Exit Application              |
|                     | Next Clear Form Extemplication                |

# Adding the PST Program Area

- For existing STEERS accounts, go to the "My Account" tab.
- For new accounts, you will add a program as part of setting up your account.
- Under STEERS Access, click the drop-down menu

|                    |                                                         |   | -  |
|--------------------|---------------------------------------------------------|---|----|
| Select STEERS Prog | ram to Add or Modify:   Select program to add or modify | ~ | Go |

- Select "Petroleum Storage Tank Registrations (EPR\_PST)"
- Click the "Go" button

\*\*Please note that the old program is a Read Only Option and has been renamed to "Historical PST Self Certification Renewal (PST)\*\*

| Occupational Licensing Computer Dased Testing (CDT) |                                                                                                    |                                                                                                    |
|-----------------------------------------------------|----------------------------------------------------------------------------------------------------|----------------------------------------------------------------------------------------------------|
| Pesticide General Permit (EPR_PESTGP)               |                                                                                                    |                                                                                                    |
| Petroleum Storage Tank Registrations (EPR_PST)      |                                                                                                    |                                                                                                    |
| Pollution Prevention Planning (P2PLAN)              |                                                                                                    |                                                                                                    |
| Public Drinking Water - Laboratories (PDWLAB)       | •                                                                                                    |                                                                                                    |
| Select program to add or modify                     | ~                                                                                                    | Go                                                                                                    |
|                                                     | Pesticide General Permit (EPR_PESTGP) Petroleum Storage Tank Registrations (EPR_PST) Pollution Prevention Planning (P2PLAN) Public Drinking Water - Laboratories (PDWLAB) Select program to add or modify | Pesticide General Permit (EPR_PESTGP)         Petroleum Storage Tank Registrations (EPR_PST)         Pollution Prevention Planning (P2PLAN)         Public Drinking Water - Laboratories (PDWLAB)         Select program to add or modify |

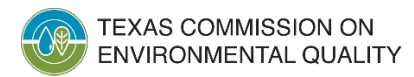

# How to Add Access to Your Account

Phone:

- Once you have added the program, you will need to set up your access type.
- There are 4 access types:
  - PST Read Only
  - PST Edit
  - PST Preparer
  - PST Sign

| TEXAS COMMISSION ON<br>ENVIRONMENTAL QUALITY                                                                               |                                                     |                                                       |                                     |                                      | Help       |
|----------------------------------------------------------------------------------------------------|-----------------------------------------------------|-------------------------------------------------------|-------------------------------------|--------------------------------------|------------|
| Edit Account Cha                                                                                                    | ange Password                                       | Security Questions                                    | Paper SPA                           | E-sign SPA                           | Acco       |
| Petroleum Storage Tank Reg                                                                                                 | gistrations Acce                                    | ess User: ER0019                                      | 956                                 |                                      |            |
| Program Status                                                                                                    |                                                     |                                                       |                                     |                                      |            |
| Current Status: a                                                                                                    | active                                              |                                                       |                                     |                                      |            |
| Last Modified:                                                                                                    | 03/08/2022                                          |                                                       |                                     |                                      |            |
| Access Type:                                                                                                    | PST Sign - view, c<br>PST Read Only - v             | reate, delete, modify, sign,<br>iew only              | and submit 🛩                        |                                      |            |
| Authorization                                                                                                    | PST Edit - view, cre                                | eate, delete, modify, and pa                          | y<br>od outproit                    |                                      |            |
| Select the appropriate relationship and                                                                                    | PST Sign - view, cr                                 | eate, delete, modify, an                              | and submit                          |                                      |            |
| What is the best description of y<br>The Facility<br>Parent Company<br>Other                                               | our employer'                                       | s relationship to the                                 | e facility or fa                    | acilities?                           |            |
| Who is authorizing the access?(9                                                                                           | elect one of t                                      | he following)                                         |                                     |                                      |            |
| <ul> <li>I, Courtney Yantis, am applying<br/>authorization is required.</li> </ul>                                         | for a read, edit                                    | t, or preparer role and                               | d no specific co                    | ompany                               |            |
| -OR-                                                                                                    |                                                     |                                                       |                                     |                                      |            |
| <ul> <li>I, Courtney Yantis, am applying<br/>Agreement for the Company un</li> </ul>                                       | for a sign and<br>der the applical                  | submit role and have<br>ble standards referred        | the authority t<br>I to in 30 TAC 3 | to enter into thi<br>334.8(c)(4)(A)( | s<br>(iv). |
| <ul> <li>I, Courtney Yantis, am applying<br/>who does have the authority to<br/>standards referred to in 30 TAC</li> </ul> | for a sign and<br>enter into this<br>334.8(c)(4)(A) | submit role and am a<br>Agreement for the Co<br>(iv). | uthorized by th<br>mpany under t    | ne person below<br>the applicable    | v          |
| Authorit                                                                                                    | y:                                                  |                                                       | (Name of author                     | izing authority)                     |            |
| Titl                                                                                                    | e:                                                  |                                                       | (Title of authoriz                  | ing authority)                       |            |
| Compan                                                                                                    | v:                                                  |                                                       | (Authorizing com                    | nany)                                |            |

(999-999-9999)

# **STEERS Participation Agreement (SPA)**

- Your account status is "probation" until you submit an SPA.
- You will need to submit either a paper SPA or an E-sign SPA.
- For an E-sign SPA, you must have a valid Texas ID or driver's license.
- If you do not have a valid Texas ID, you will need to complete and mail a paper SPA.

| ENVIRONMENTAL QUALITY                |              |                       |                    | Help       | >> Contact Us | s >> Logout > |
|--------------------------------------|--------------|-----------------------|--------------------|------------|---------------|---------------|
|                                      | Edit Account | Change Password       | Security Questions | Paper SPA  | E-sign SPA    | STEERS Home   |
| STEERS Account Summary               | User: ER001  | 956                   |                    | 4          | 4             | 14:           |
|                                      |              |                       |                    |            |               | STEEF         |
| Account Summary                      |              |                       |                    |            |               | 100           |
| Account:                             | Ac           | count Status: PRO     | OBATION - unlocked | _          | C             |               |
| Name:                                |              | Created:              |                    |            |               |               |
| Company:                             |              | Activated:            |                    |            |               |               |
| Title:                               | Li           | ast Renewed:          |                    |            |               |               |
| Email:                               |              |                       |                    |            |               |               |
| Phone:                               |              |                       |                    |            |               |               |
| Address:                             |              |                       |                    |            |               |               |
|                                      |              |                       |                    |            |               |               |
| STEEKS ACCESS                        |              |                       |                    |            |               |               |
| Select STEERS Program to Add         | or Modify:   | Select program to add | or modify          | • <u>•</u> | Go            |               |
| Current Program Area                 | Program      | # IDs                 |                    |            |               |               |
| Petroleum Storage Tank Registrations | EPR PST      | N/A                   |                    |            |               |               |

If you need assistance or help, please contact STEERS Help Desk

TEXAS COMMISSION ON ENVIRONMENTAL QUALITY 512-239-6925 or steers@tceq.texas.gov

### Accessing the Application Process Congratulations, you are now ready to use the e-Permits system!

# Once you have setup your password, login into STEERS. Click on the program area on the STEERS home page in your account.

**Notice:** STEERS automatically logs out after 20 minutes of inactivity. Activity is defined by moving from one page to another, not by entering information on a page.

For more information on how to navigate this site, please visit our <u>Help</u> section.

Select e-Permits Program Area: Petroleum Storage Tank Registrations (EPR PST)

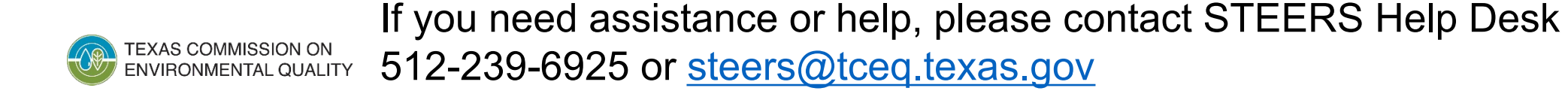

# **Starting or Accessing an Application**

- Click on "Fill Out" for a new, renewal, revision, or termination application.
- If you already started an application and need to make any edits, click "Access" for the application you wish to update.

| I want to: | Fill Out<br>Access | a new, renewal, revision, or termination application<br>an application by password |
|------------|--------------------|------------------------------------------------------------------------------------|
|            |                    |                                                                                    |

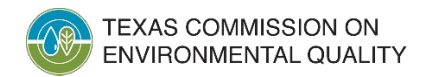

# **Renewing a Delivery Certificate**

### Select One Application Type:

Submit

- Select Self-Certification for multiple facilities.
- Choosing this option will renew all sites with the same Owner ID at once.
   Even if you only have one facility. This is the quickest way to renew.
- Click the "Next" button.

### Self-Certification for multiple facilities

○ Self-Certification for multiple facilities

#### Underground Storage Tanks

- O UST Initial Registration
- O UST Update Registration

#### **Owner Operator Change**

- O Change Customer
- O Update Customer
- O Add Operator

### Notice of Construction

- Notice of Construction for a New Facility
- Notice of Construction for an Existing Facility

### Aboveground Storage Tanks

- O AST Initial Registration
- O AST Update Registration

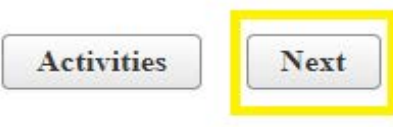

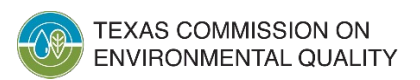

### **Confirming the Owner ID and Facility Information**

#### **Customer Validation**

Please provide the Owner ID for Self-Certification renewal.

Owner ID :

Search

- Enter your Owner ID number and click the "Search" button. This number can be found on your current delivery certificate.
- Confirm Customer Information by making sure this matches your company.
- Click the "Confirm CN Information" button.

Below is the customer associated to the provided Owner ID. Please verify that it is the correct CN.

| Customer Information Fields      | Existing Customer Data |
|----------------------------------|------------------------|
| Customer number                  |                        |
| Customer legal name              | Services, Inc.         |
| Type of Customer                 | CORPORATION            |
| Federal Tax ID                   |                        |
| State Franchise Tax ID           |                        |
| State Sales Tax ID               |                        |
| Local Tax ID                     |                        |
| Texas SOS Filing Number          |                        |
| DUNS Number                      |                        |
| Independently Owned and Operated | YES                    |
| Number of Employees              |                        |

Activities Cancel

Confirm CN Information

# **Confirming Information for Facilities**

- The next screen lists every facility eligible for renewal tied to your Owner ID.
- Review the information for each facility.
- Click the "Next" button.

| Facility Name                          | Regulated Entity<br>Number | Regulated Entity Name                      | Physical Location                          |
|----------------------------------------|----------------------------|--------------------------------------------|--------------------------------------------|
| EL PASO BEHAVIORAL HEALTH SYSTEM       |                            | UNIVERSITY BEHAVIORAL HEALTH OF EL<br>PASO | 1900 DENVER AVE, EL PASO, TX, 79902        |
| UNIVERSITY BEHAVIORAL HEALTH OF DENTON |                            | UNIVERSITY BEHAVIORAL HEALTH OF DENTON     | 2026 W UNIVERSITY DR, DENTON, TX,<br>76201 |
| NORTHWEST TEXAS HEALTHCARE SYSTEM      |                            | NORTHWEST TEXAS HEALTHCARE<br>SYSTEM       | 1501 S COULTER ST, AMARILLO, TX, 79106     |
| TEXOMA BEHAVIORAL HEALTH CENTER        |                            | BEHAVIORAL HEALTH CENTER                   | 2601 N CORNERSTONE DR, SHERMAN, TX, 75092  |
| HICKORY TRAIL HOSPITAL                 |                            | HICKORY TRAIL HOSPITAL                     | 2000 OLD HICKORY TRL, DESOTO, TX,<br>75115 |
|                                        | 1-5 of 5 records           |                                            |                                            |

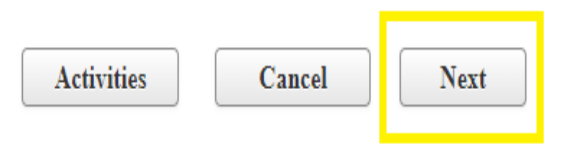

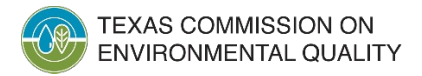

# **Beginning of Application**

- On the next screen, confirm the customer information again.
- Click the "Next/Save" button.

| ØC  | ustomer (Applicant) Information                                                                                |
|-----|----------------------------------------------------------------------------------------------------|
| ٠   | How is this applicant associated with this facility? MULTIPLE<br>What is the applicant's Customer Number (CN)? |
| Ø • | Type of Customer Corporation Full legal name of the applicant:                                                 |
| 0.  | Legal Name Services, Inc.                                                                                      |
| 0   | Texas SOS Filing Number                                                                                        |
|     | Federal Tax ID                                                                                                 |
|     | State Franchise Tax ID                                                                                         |
|     | State Sales Tax ID                                                                                             |
|     | Local Tax ID                                                                                                   |
|     | DUNS Number                                                                                                    |
|     | Number of Employees                                                                                            |
| 0   | Independently Owned and Operated? Yes                                                                          |
|     | Activities Next/Saye                                                                                           |

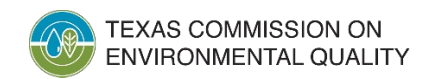

# **Adding Financial Assurance**

#### Financial Assurance

- Enter the financial assurance for the facility and tanks.
- The coverage period of the policy must cover at least 1 year and no more than 2 years.

| 2. Does the facility meet Fin | nancial Assurance (FA) for 3rd party bodily injury/property damag |
|-------------------------------|-------------------------------------------------------------------|
| 2 Identify the Eigensial Ass  | www.weakeniew.                                                    |
| 3. Identify the Financial Ass | Select One                                                        |
| 4. Name of IssuerSele         | ct One                                                            |
| 5. Phone Number of Issuer     |                                                                   |
| 6. Phone Extension            |                                                                   |
| 7. Policy or Mechanism Nu     | mber                                                              |
| 8. Coverage Period Begin D    | Date                                                              |
| 9. Coverage Period End Dat    | te                                                                |
| 10. Coverage Amount per C     | OccurrenceSelect One                                              |
| 11. Coverage Amount - Ann     | nual AggregateSelect One                                          |
| 12. Is the Insurance Premiu   | m pre-paid for the entire year?                                   |

1. Does the facility meet Financial Assurance (FA) for 1st party corrective action?

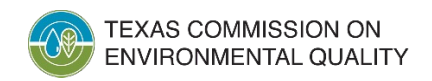

# **Verifying Tank Information**

O Section 1# Facilities for Self-Certification

Enter total facilities for Self Certification:

- Verify that all sites have the correct tank information.
- Click the "Next/Save" button.

| <ul> <li>Number of saved Facilities: 5</li> <li>The system will display up to 30 Facilities per section.</li> </ul> | Based on your Total, additional Facilities might be created when you click Next/Save. |        |    |
|----------------------------------------------------------------------------------------------------|---------------------------------------------------------------------------------------|--------|----|
| Facility #:1                                                                                                    |                                                                                       | Delete | ۵  |
| ★ 1. Facility Number                                                                                                |                                                                                       |        |    |
| ★ 2. Tanks and compartments for self-certification                                                                  | 1-A                                                                                   |        |    |
| Facility #:2                                                                                                    |                                                                                       | Delete |    |
| ★ 1. Facility Number                                                                                                |                                                                                       |        |    |
| ★ 2. Tanks and compartments for self-certification                                                                  | 1-A                                                                                   |        |    |
| Facility #:3                                                                                                    |                                                                                       | Delete | ۵  |
| ★ 1. Facility Number                                                                                                |                                                                                       |        |    |
| ★ 2. Tanks and compartments for self-certification                                                                  | 1-A , 2-A                                                                             |        |    |
| Facility #:4                                                                                                    |                                                                                       | Delete | •  |
| ★ 1. Facility Number                                                                                                |                                                                                       |        |    |
| ★ 2. Tanks and compartments for self-certification                                                                  | 1-A                                                                                   |        |    |
| Facility #:5                                                                                                    |                                                                                       | Delete | •  |
| ★ 1. Facility Number                                                                                                |                                                                                       |        | 10 |

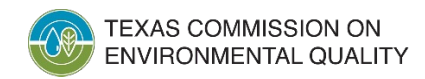

### **Certifying the Application**

**O** Self-Certification for Multiple Facilities

- Answer the questions stating that the facilities are all following TCEQ rules.
- If you fail to answer all four questions or if you answer "No" to any question, the facilities will not be certified.
- Fill out the first and last name of the certifier, the title, role and answer the final question.
- Click the "Next/Save" button.

Delivery of regulated substances into regulated USTs is prohibited by state law unless a valid, current Delivery Certificate is available and/or displayed at the UST facility.

★ 1. For regulated UST systems at the facilities included in the application, is the registration information filed with the TCEQ pursuant to 334.7 of TCEQ rules (including information in this filing) complete, accurate, & up-to-date?

--Select One--

★ 2. For regulated UST systems at the facilities included in the application, have all facility fees billed to date to the current owner been paid in full (I.e., annual fees plus all late fees, penalties, and interest)?

Does not apply to common carrier railroads.

-Select One-- 🛛 🛛 🔻

★ 3. For regulated UST systems at the facilities included in the application, does financial assurance coverage meet TCEQ requirements, as described in Chapter 37 Subchapter I of TCEQ rules, for first-party corrective action, third-party bodily-injury, and third-party property damage in the event of a petroleum release from these UST systems?

--Select One-- 🛛 🗸 🔻

Select One--

★ 4. For regulated UST systems at the facilities included in the application, are all in compliance with technical standards, as described in TCEQ rules in 334.49 (relating to Corrosion Protection), 334.50 (relating to Release Detection), 334.51 (relating to Spill and Overfill Prevention and Control) and 334.43 (relating to Variances and Alternative Procedures) if a written variance to all or part of the requirements of the previous three sections has been granted by the TCEQ?

|   | Select One 🛛 🕶             |                                                             |
|---|----------------------------|-------------------------------------------------------------|
| * | 5. Name of the Certifier   |                                                             |
| * | 6. Title of the Certifier  |                                                             |
| * | 7. Role of the Certifier   | Select One                                                  |
|   | 8 L certify that the UST s | exetems at the facilities and included in the application a |

★ 8. I certify that the UST systems at the facilities and included in the application are in compliance.

Activities

Next/Save

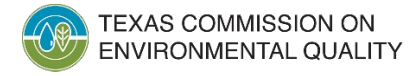

# Adding Insurance & A/B Operator Certificate

- On the next screen, upload your financial assurance documents and your A/B operator certificate.
- You can add multiple files on this page.
- Click the "Next/Save" button.

| ST Attachment    |                                                                |                    |
|------------------|----------------------------------------------------------------|--------------------|
| Financial Assura | ance                                                           |                    |
| Allowed file     | types: txt,pdf,doc,wpd,csv,xls,xml,jpg,gif,tif,docx,xlsm,xlsx, | jpeg               |
| - Choose         | e                                                              |                    |
|                  |                                                                |                    |
|                  |                                                                | 27                 |
|                  | Activities                                                     | Next/Sa <u>v</u> e |

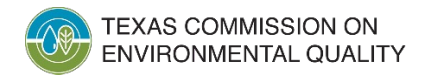

# **Ready to Sign**

Activities Fill Out a new, renewal, revision, or termination application I want to: Once your an application by password Access application Or choose one or more pending applications below: "Ready to **Reset Filter** Sign" status, Select **Ref Number Regulated Entity** Site Location Edit App Type Customer Status Report you will check 1 A11 \* mark the box PST-NOC-E 67996 Ready to Sign Ø under "Select." 10 v (e (l of l) >> >> • Click "Sign". Sign Submit Set Access Rights Delete History

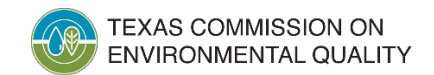

•

has the

# **Signing the Application**

#### Signature Page

Review this list to be sure that the statements at the bottom of this page are true for each application shown.

- On the signature page, check the confirmation box next to the statement.
- Enter your
   STEERS account password and click "Apply Electronic Signature."

| Reference Number \$ | Application Type | Regulated Entity | Site Loca    |
|---------------------|------------------|------------------|--------------|
| 67996               | PST-NOC-E        | SHELL 7549       | 1959 N STEMN |

Wou are signing on behalf of the :

OWNER OPERATOR-

Please confirm you have read and agree with each of the statements below by selecting each checkbox.

\* The signature below indicates to the best of my knowledge that the information submitted is true and complete, and that I have signature authority to a

#### By entering my password and pressing "Apply Electronic Signature" button, I agree that:

- 1. I am , the owner of the STEERS account
- 2. I have the authority to sign this data on behalf of the applicant named above.
- 3. I have personally examined the foregoing and am familiar with its content and the content of any attachments, and based upon my personal knowledge at and complete.
- 4. I further certify that I have not violated any term in my TCEQ STEERS participation agreement and that I have no reason to believe that the confidential:
- 5. I understand that use of my password constitutes an electronic signature legally equivalent to my written signature.
- 6. I also understand that the attestations of fact contained herein pertain to the implementation, oversight and enforcement of a state and/or federal environn
- 7. I am aware that criminal penalties may be imposed for statements or omissions that I know or have reason to believe are untrue or misleading.
- 8. I am knowingly and intentionally signing Notice of Construction-Existing Facility 9809.

9. My signature indicates that I am in agreement with the information on this form, and authorize its submittal to the TCEQ.

I understand that by entering my ER account password below and selecting the "Apply Electronic Signature" button, I am electronically signing the application(s) ide

STEERS ER Account Password:

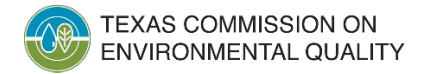

Activities Apply Electronic Signature

# How to Submit the Application

You have finished signing Reference Number 72072

- After signing, it's time to submit the application.
- Check the box next to the application.
- Click the "Next" button.

| Your Options are |                      |  |  |
|------------------|----------------------|--|--|
| O Submit re      | ference number 72072 |  |  |
| ○ Return to      | Activities Page      |  |  |
|                  |                      |  |  |
|                  | Next                 |  |  |
|                  |                      |  |  |
|                  |                      |  |  |

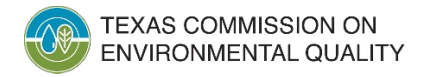

# **Submitting the Application Continued**

#### **Submit Completed Applications**

The application listed below is complete, valid, signed and paid for. It is now ready to submit.

- If you do not wish to submit the application listed here, this is your last chance to stop. To stop now, click "Activities" at the bottom of this screen.
- If you are ready to submit the application listed below, click "Submit" now.
- Click the "Submit" button to submit the application.
- Stay on this screen until the submittal has gone through.

| Reference Number ≎ | Application Type \$ | Regulated Entity | Site Location | Customer | Status          | Report |
|--------------------|---------------------|------------------|---------------|----------|-----------------|--------|
| 72072              | PST-SELF-CERT       | Multiple         | Multiple      |          | Ready To Submit |        |

After you click "Submit":

- Do not leave this screen.Wait until processing is complete.
- When processing is complete, use the links provided to save your application and approval documents to your computer or drive.

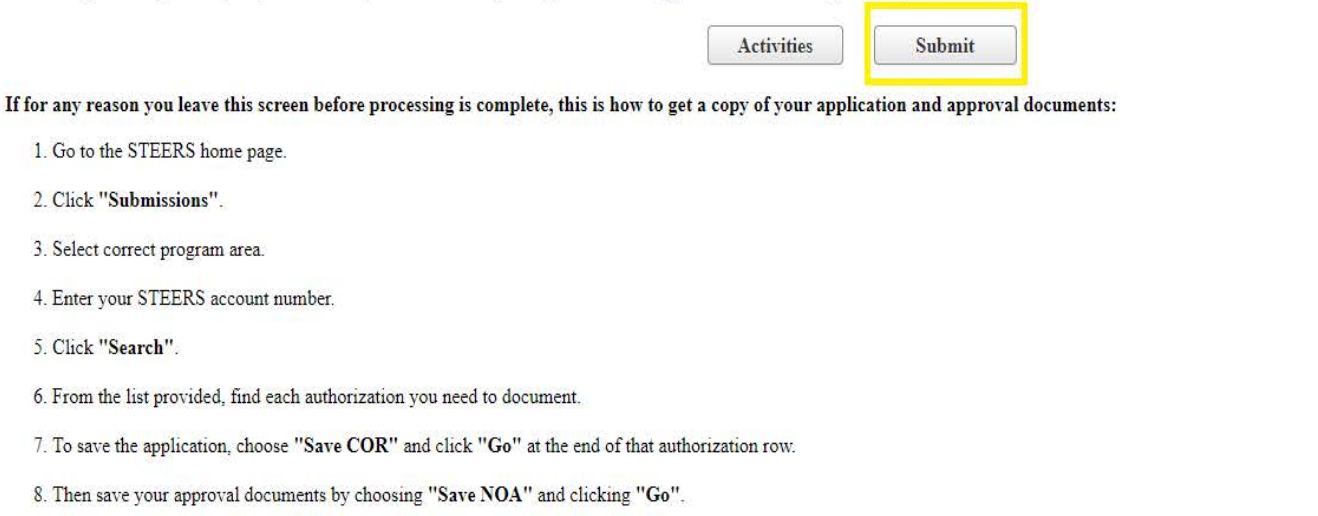

# **Submittal Confirmation**

- Your submittal is now complete.
- Save or download a copy of record for your files.
- Reminder: You must keep your copy of record for 5 years as proof that you submitted your renewal.

Congratulations!

Your Petroleum Storage Tank application has been successfully submitted.

The submitted applications will now be reviewed by the program area. You will be notified soon of the final action (approved or denied) taken by TCEQ.

| Reference Number ≎ | Application Type | Link to Copy of Record |  |
|--------------------|------------------|------------------------|--|
| 72072              | PST-SELF-CERT    |                        |  |
|                    | Activities       |                        |  |
|                    |                  |                        |  |

Authorization

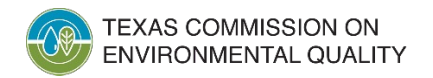

### **Notice of Construction Applications**

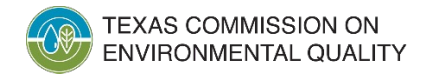

### How to Submit a Notice of Construction

- There are two types of Notice of Construction applications.
- New Facility means you don't have a PST registration or Facility ID for the site yet. You might have a Regulated Entity Number (RN) associated with the site.
- Existing Facility means you already have a PST registration with a facility ID for the site. Use the "Existing Facility" option for repairs, improvements, removals, etc.

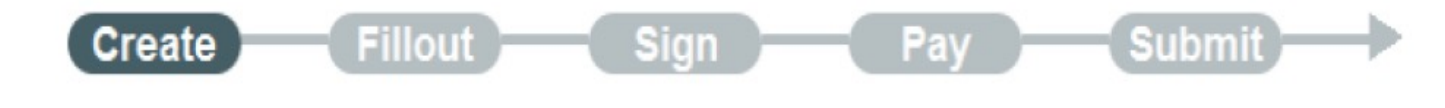

### Select One Application Type:

### Notice of Construction

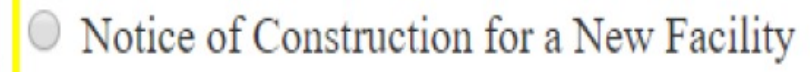

Notice of Construction for an Existing Facility

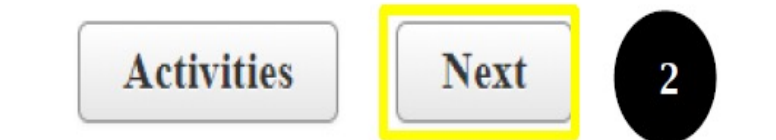

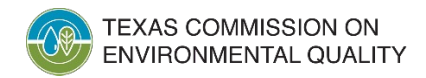

# **Notice of Construction for an Existing Facility**

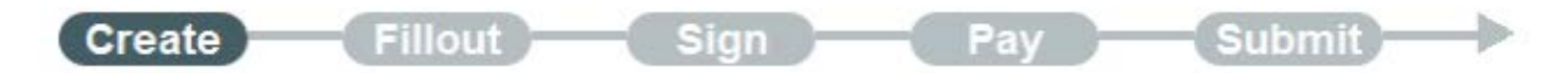

Select One Application Type:

- Choose Notice of Construction for an Existing Facility
- Click "Next."

### Notice of Construction

- Notice of Construction for a New Facility
- Notice of Construction for an Existing Facility

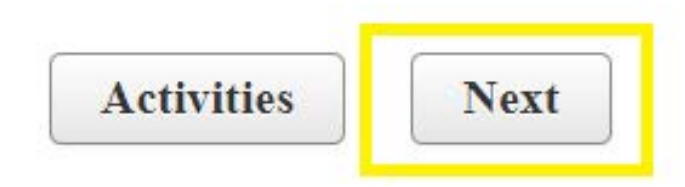

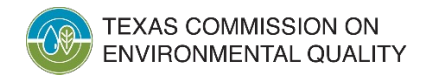

### **Authorization Validation**

- Enter the Facility Number.
- If you do not know the Facility Number, enter the RN to find the associated Facility Number.
- If you forgot or don't know the RN, click the link and it will open Central Registry so you may search for it.
- Click "Search" once you have entered the Facility or RN.

| Authorization Validation             | n                                                                                                    |
|--------------------------------------|----------------------------------------------------------------------------------------------------|
| * What is the Facility Number?       |                                                                                                    |
| Or                                   |                                                                                                    |
| n by RN to find the Facility Number: | Forgot or don't know the RN?                                                                                                    |
| Search<br>Activities Car             | ncel                                                                                                    |
|                                      | * What is the Facility Number?         Or         . by RN to find the Facility Number:         Search         Activities       Car |

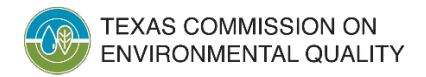

# **Confirmation of Registration Information**

- Once you have found the facility, STEERS will display the information for the owner on the registration. Make sure that this information matches the owner you are entering the Notice of Construction for.
- If the owner for the NOC doesn't match, you <u>must</u> submit an ownership change either through STEERS or by a paper form (0724 UST/0695 AST) before submitting the Notice of Construction. Do not submit an NOC for the wrong owner.

You have requested to update Registration number **9809**. The information we have on record for this registration is shown below. Review this information carefully. If any item is incorrect, stop here and call Program Area for further assistance..

- To confirm that this is the registration to be updated, click "Confirm registration Information".
- If this is not the correct registration, click "Cancel" to select a different registration number.

| How is this applicant associated with this site?                                                                                                  | OWNER OPERATOR |
|----------------------------------------------------------------------------------------------------|----------------|
| Type of Customer                                                                                                    | CORPORATION    |
| What is the applicant's Customer Number (CN)?                                                                                                    | CN             |
| Legal Name                                                                                                    |                |
| Texas SOS Filing Number                                                                                                    |                |
| Federal Tax ID                                                                                                    |                |
| State Franchise Tax ID                                                                                                    |                |
| State Sales Tax ID                                                                                                    |                |
| Local Tax ID                                                                                                    |                |
| DUNS Number                                                                                                    |                |
| Number of Employees                                                                                                    |                |
| Independently Owned and Operated?                                                                                                    |                |
| I certify that the full legal name of the entity applying for this permit has<br>been provided and is legally authorized to do business in Texas. |                |
| Organization Name                                                                                                    |                |
| First                                                                                                    |                |
| Middle                                                                                                    |                |
| Last                                                                                                    |                |
| Title                                                                                                    |                |

#### Existing Permit/Registration information

# **Registration Information Continued**

 If the Owner information matches and the rest of the information is correct, click "Confirm registration Information."

| State                                          | TX         |
|------------------------------------------------|------------|
| ZIP                                            | 75207      |
| County                                         | DALLAS     |
| Latitude (N) (##.######)                       |            |
| Longitude (W) (-###.######)                    |            |
| Primary SIC Code                               |            |
| Secondary SIC Code                             |            |
| Primary NAICS Code                             |            |
| Secondary NAICS Code                           |            |
| REGULATED ENTITY INFORMATION                   |            |
| What is the Regulated Entity's Number (RN)?    | RN         |
| What is the name of the Regulated Entity (RE)? | SHELL 7549 |
| Physical Address                               |            |
| Does the RE site have a physical address?      | YES        |
| Number and Street                              |            |
| City                                           | DALLAS     |
| State                                          | TX         |
| ZIP                                            | 75207      |
| County                                         | DALLAS     |
| Latitude (N) (##.######)                       |            |
| Longitude (W) (-###.######)                    |            |
| What is the primary business of this entity?   | RETAIL     |
|                                                |            |

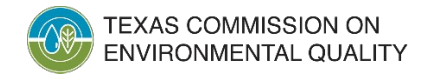

Activities

Cancel

## **Customer Information**

- Any changes to the following information must be submitted to TCEQ using the TCEQ Core Data Form (TCEQ-10400).

Reference Number: 67996

Facility Inform

Jamuna -Custor (Owner Operate

NOC General I

- Verify the information is correct for the customer.
- Select "Yes" to certify that the full legal name of the entity applying for the permit has been provided and is legally authorized to do business in Texas.
- If everything looks good, click "Next/Save."

|                                   |       | © Customer (Applicant) Information                                                                                                    |
|-----------------------------------|-------|----------------------------------------------------------------------------------------------------|
| tion (Regulated Entity)           | Done  |                                                                                                    |
| ner (Applicant) Information<br>r) | To Do | <ul> <li>How is this applicant associated with this site? Owner Operator</li> <li>What is the applicant's Customer Number (CN)? CN</li> </ul>                                                                                                    |
| roperties - Existing              | To Do | What is the applicant's Customer Number (CN)? CN   • * Type of Customer Corporation   Full legal name of the applicant:   • * Legal Name   • * Legal Name < |
|                                   |       | <ul> <li>* I certify that the full legal name of the entity applying for this permit has been provided and is legally authorized to do business in Texas.</li> <li>Select One</li> <li>Responsible Authority Contact</li> </ul>                                                                                                    |

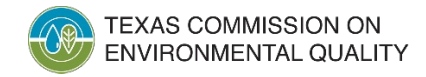

<u>A</u>ctivities

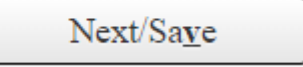

### **Notice of Construction – General Properties**

- Choose the type of update you would like to make to the existing facility. Select all that apply.
- After you make your selection, click on the arrow button to add it to the "selected" side.

Jamuna -Customer (Applicant) Information (Owner Operator) section has been saved successfully. Please continue until all sections are complete.

Fillout

Ø Reference Number: 67996

| Facility Information (Regulated Entity)                      | Done  |
|--------------------------------------------------------------|-------|
| Jamuna -Customer (Applicant) Information<br>(Owner Operator) | Done  |
| NOC General Properties - Existing                            | To Do |

- NOC General Properties Existing
  - \* 1. Select the type(s) of updates you'd like to make to the existing facility. (Select all that apply)

Pay

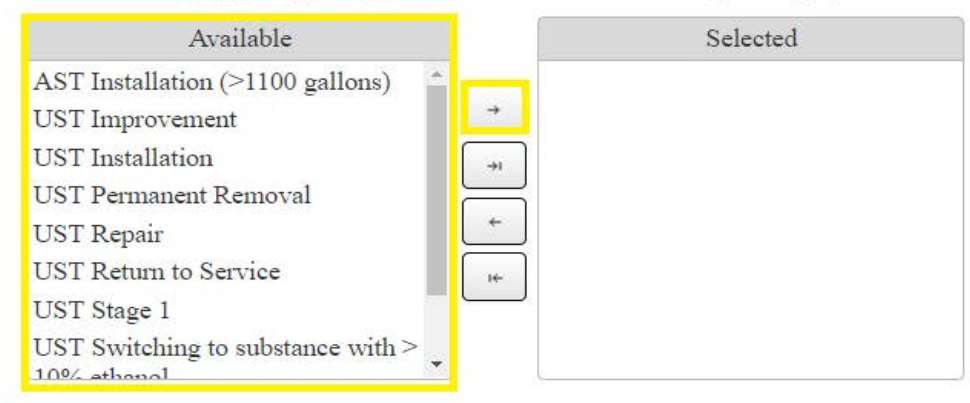

\* 2. What is the scheduled date for the proposed construction or action (MM/DD/YYYY)?

1

- \* 3. Are you requesting a 30-day waiver?
- --Select One--

\*

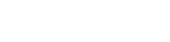

Activities

Next/Save

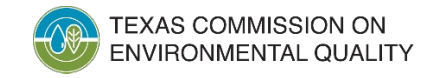

### **Notice of Construction – Permanent Removal**

**?** NOC General Properties - Existing

- For example, if you choose "Permanent Removal", STEERS will prompt you to select the tank(s) for that update.
- Select the applicable tank(s) for each action and click the arrow button to select them.

★ 1. Select the type(s) of updates you'd like to make to the existing facility. (Select all that apply)

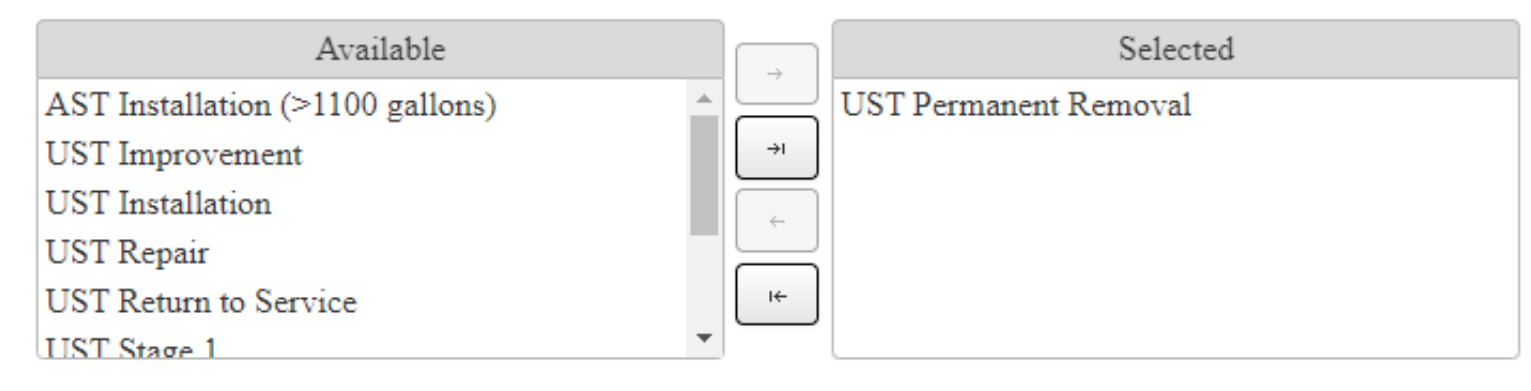

★ 1.1. Select the tank(s) that is being permanently removed from service.

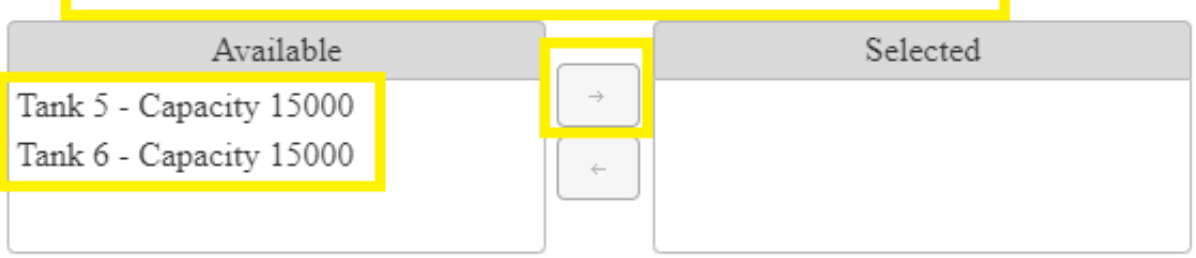

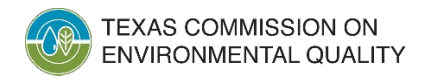

# **Contractor/Consultant Information**

- Answer the questions regarding the contractor/consultant.
- Add the proposed construction or action date in the format MM/DD/YYYY
- If the construction date is less than 30 days from this application, you will need a 30-day waiver and you should select "yes." If the construction date is more than 30 days from the application, you do not need a 30-day waiver and you should select "no."
- Once you have entered in all the required information, click "Next/Save."

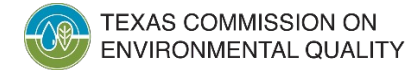

- \* 1.3. Will the contractor information be provided with the application?
- \* 1.4. Will the consultant information be provided with the application?
  - 2. What is the scheduled date for the proposed construction or action (MM/DD/YYYY)?

\* 3. Are you requesting a 30-day waiver? <u>Activities</u>
Next/Saye

-

-

--Select One--

--Select One--

# **Contractor Information**

- Enter the contractor's CP/CRP Registration number and hit the "Tab" button. This will automatically populate some or all the required information.
- Fill in any missing required information denoted by a red asterisk.
- If you know the installer information, enter the UST installer number.
- Click "Next/Save."

| 1. Enter the UST Contractor registration number :                           |
|-----------------------------------------------------------------------------|
| Hit the Tab button after entering a CP/CRP Registration number.             |
| CRP                                                                         |
| * 2. Company Name : PETROLEUM SOLUTIONS INC                                 |
| * 3. Representative First Name : Bob                                        |
| 4. Middle Name :                                                            |
| * 5. Last Name : Smith                                                      |
| Mailing Address                                                             |
| * 6. Address Type 🜑 Domestic 🔘 Foreign                                      |
| * 6.1. Mailing Address (include Suite or Bldg. here, if applicable) :       |
|                                                                             |
| 62 Routing                                                                  |
| old Rouling .                                                               |
| * 6.3. City :                                                               |
| * 6.4. State : TX (*                                                        |
| * 6.5. Zip :                                                                |
| * 7. Phone : 512-555-5555                                                   |
| 8. Extension : 0                                                            |
| 9. Fax :                                                                    |
| * 10. E-Mail :                                                              |
| 11. Enter the UST Installer (UST On-Site Supervisor $A\&B$ ) license number |
| Can be prefixed by ILP or US                                                |
|                                                                             |

**Contractor Information** 

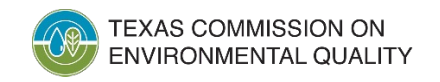

# **Consultant** Information

- If the consultant information is the same as the contractor information, select "Contractor Information". STEERS will import the information from the previous page.
- Enter all required information denoted by a red asterisk if not already filled out.
- Click "Next/Save."

| 1. Copy From Contractor InformationSelect One |
|-----------------------------------------------|
| 2. Company Name :Select One                   |
| * 3. Representative First Name :              |
| 4. Middle Name                                |
| * 5. Last Name :                              |
| Mailing Address                               |
| * 6. Address Type 💿 Domestic 🔿 Foreign        |
| * 6.1. Mailing Address :                      |
| 6.2. Routing                                  |
| * 6.3. City :                                 |
| * 6.4. State :Select One                      |
| * 6.5. Zip :                                  |
| * 7. Phone :                                  |
| 8. Extension                                  |
| 9. Fax :                                      |
| * 10. E-Mail :                                |
|                                               |

Consultant Information

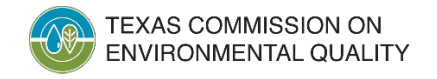

# **Sign the Application**

- To begin the signature process for the application, check the box under "Select."
- Click "Sign".

|            |              |              |                     |                         | Activities                                                                                                    |                   |          |               |            |
|------------|--------------|--------------|---------------------|-------------------------|----------------------------------------------------------------------------------------------------|-------------------|----------|---------------|------------|
| ant to:    | Fill Out     | a new, re    | newal, revision, or | termination application |                                                                                                    |                   |          |               |            |
|            | Access       | an applic    | ation by password   |                         |                                                                                                    |                   |          |               |            |
| choose one | e or more pe | nding applic | ations below:       |                         |                                                                                                    |                   |          |               |            |
|            |              |              |                     |                         |                                                                                                    |                   |          |               | Reset Filt |
|            | 1            |              |                     |                         | The second state of the second state of the se | Alex Topo at 100  |          |               | Base       |
| Se         |              |              | (el Number          | App Type                | Kegulated Entity                                                                                                    | Site Location     | Customer | All *         | Kepoi      |
|            | 2            | 0            | 67996               | PST-NOC-E               |                                                                                                    |                   |          | Ready to Sign |            |
|            |              | _            |                     |                         | 10                                                                                                    | 0▼ (l of l) >> >> |          |               | Access of  |
|            |              |              |                     |                         | 777                                                                                                    |                   |          |               |            |
|            |              |              |                     |                         |                                                                                                    |                   | ,        |               |            |

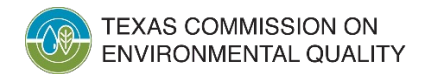

# **Apply Signature**

#### Signature Page

Review this list to be sure that the statements at the bottom of this page are true for each application shown.

- On the signature page, check the confirmation box next to the statement.
- Enter your STEERS account password and click "Apply Electronic Signature."

|         | Reference Number \$                                                                                                    | Application Type                       | Regulated Entity                                        | Site Loca                            |  |  |  |
|---------|----------------------------------------------------------------------------------------------------|----------------------------------------|---------------------------------------------------------|--------------------------------------|--|--|--|
|         | 67996                                                                                                    | PST-NOC-E                              |                                                         |                                      |  |  |  |
| 0       | You are signing on behalf of the :                                                                                                    |                                        | OWNER OPERATOR-                                         |                                      |  |  |  |
| Please  | confirm you have read and agree w                                                                                                    | ith each of the statements below by s  | electing each checkbox.                                 |                                      |  |  |  |
|         | * The signature below ind                                                                                                    | icates to the best of my knowledge th  | nat the information submitted is true and complete, and | that I have signature authority to : |  |  |  |
| By ente | ering my password and pressing "A                                                                                                    | pply Electronic Signature" button,     | I agree that:                                           |                                      |  |  |  |
|         | 1. I am the c                                                                                                    | wner of the STEERS account             |                                                         |                                      |  |  |  |
|         | 2. I have the authority to sign                                                                                                    | this data on behalf of the applicant n | amed above.                                             |                                      |  |  |  |
|         | 3. I have personally examined the foregoing and am familiar with its content and the content of any attachments, and based upon my personal knowle and complete. |                                        |                                                         |                                      |  |  |  |
|         | 4. I further certify that I have                                                                                                    | not violated any term in my TCEQ S     | TEERS participation agreement and that I have no reas   | on to believe that the confidential: |  |  |  |
|         | 5. I understand that use of my                                                                                                    | password constitutes an electronic si  | gnature legally equivalent to my written signature.     |                                      |  |  |  |

6. I also understand that the attestations of fact contained herein pertain to the implementation, oversight and enforcement of a state and/or federal environn

- 7. I am aware that criminal penalties may be imposed for statements or omissions that I know or have reason to believe are untrue or misleading.
- 8. I am knowingly and intentionally signing Notice of Construction-Existing Facility 9809.
- 9. My signature indicates that I am in agreement with the information on this form, and authorize its submittal to the TCEQ.

I understand that by entering my ER account password below and selecting the "Apply Electronic Signature" button, I am electronically signing the application(s) ide

STEERS ER Account Password:

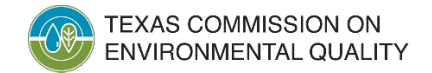

# **Submit the Application**

- After signing, it's time to submit the application.
- Check the box next to the application.
- Click the "Next" button.

| <ul> <li>Submit reference number 67996</li> <li>Return to Activities Page</li> <li>Next</li> </ul> | Your Options are |                          |
|----------------------------------------------------------------------------------------------------|------------------|--------------------------|
| <ul> <li>Return to Activities Page</li> <li>Next</li> </ul>                                        | 🖲 Submit         | t reference number 67996 |
| Next                                                                                               | Return           | to Activities Page       |
| Next                                                                                               |                  |                          |
|                                                                                                    |                  | Next                     |

You have finished signing Reference Number 67996

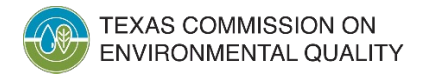

# **Submitting Continued**

#### **Submit Completed Applications**

The application listed below is complete, valid, signed and paid for. It is now ready to submit.

- If you do not wish to submit the application listed here, this is your last chance to stop. To stop now, click "Activities" at the bottom of this screen.
- If you are ready to submit the application listed below, click "Submit" now.

| Reference Number ≎ | Application Type \$ | Regulated Entity | Site Location |
|--------------------|---------------------|------------------|---------------|
| 67996              | PST-NOC-E           |                  |               |
| 4                  |                     |                  |               |

After you click "Submit":

- Do not leave this screen.Wait until processing is complete.
- · When processing is complete, use the links provided to save your application and approval documents to your computer or drive.

| Activities | Submit |
|------------|--------|
| Activities | Submit |

If for any reason you leave this screen before processing is complete, this is how to get a copy of your application and approval documents:

- 1. Go to the STEERS home page.
- 2. Click "Submissions".
- 3. Select correct program area.
- 4. Enter your STEERS account number.
- 5. Click "Search".
- 6. From the list provided, find each authorization you need to document.
- 7. To save the application, choose "Save COR" and click "Go" at the end of that authorization row.
- 8. Then save your approval documents by choosing "Save NOA" and clicking "Go".

### Click the "Submit" button to submit the application.

 Stay on this screen until the submittal has gone through.

# **Completed Application**

• You have now completed the Notice of Construction.

 Click on the "Link to Approval Letter" to immediately access the acknowledgement letter.

### Authorization

Congratulations!

You have successfully submitted the application listed below. Before you leave this page, be sure to save these documents to your computer.

• Copy Of Record (COR) (in XML): This is the application as you submitted it.

· Approval Letter (in PDF): Read the relevant regulations or the instructions for the application you submitted to find out how - and for how long - you must maintain your record.

| Reference Number \$ | Application Type | Link to Copy of Record | Link to Approval Letter | Confirmation Number |
|---------------------|------------------|------------------------|-------------------------|---------------------|
| 67996               | PST-NOC-E        |                        |                         | 54082               |
|                     |                  |                        |                         |                     |
|                     |                  |                        |                         |                     |
|                     |                  | Activities             |                         |                     |

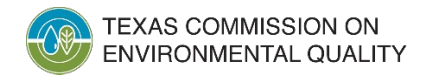

# **Frequently Asked Questions**

- I can't access the application page or my account, what am I doing wrong?
  - Make sure you are accessing the correct version of STEERS, the old one (Historical PST Self Certification Renewal (PST)) will only allow you to read and not edit. Make sure you are in the EPR\_PST Petroleum Storage Tank Registrations
- My account status still shows probationary. How do I fix this?
  - Submit either the paper SPA or the E-sign SPA to change your account status to active.
- I filled out the application and it says Ready to Sign, but I do not see the Sign button on my screen?
  - Only users with the "PST Sign" role under "Program status" can sign and submit the application. You will need to update your access.
- Will I receive anything confirming that my application was submitted?
  - You will receive an email confirming your application was submitted. You will also receive an email once the application has been approved or denied due to missing information.
- How long do applications take to be reviewed and approved?
  - The approval process takes between 3 7 business days. Notice of Constructions do not require review or approval.

# **Frequently Asked Questions Continued**

- I noticed that the owner information is incorrect for the facility I am trying to submit a Notice of Construction for. How do I fix this?
  - You will need to or have the owner submit an ownership change application either via STEERS or on the paper form (0724) for USTs and (0695) for ASTs before you can proceed with the Notice of Construction.
- I don't see where to add my facilities to my account. How do I do that?
  - The new e-Permits system does not require you to add all the facilities you are responsible for. The self-certification application only requires your owner ID when you start an application in PST e-Permits, which will pull all active sites eligible for renewal.
- I received an error when trying to create an application for my facility that states that my CN (Customer Number) does not have a valid SOS Filing Number? What do I need to do?
  - The CN number does not have a valid Secretary of State Tax Filing number. Contact Secretary of State to fix this issue before submitting an application.

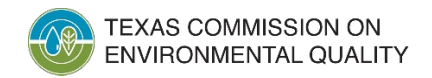

### We will now open the floor for questions

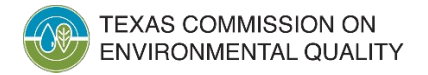

# **Contact Information**

Any questions or need assistance with your facilities?

Please contact:

**Courtney Yantis** 

512-239-2160

PSTReg@tceq.texas.gov

If you need assistance or help with your STEERS account?

Please contact:

STEERS Help Desk

512-239-6925

steers@tceq.texas.gov

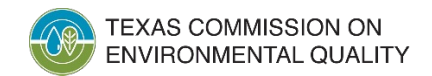